#### SUPPORT ARTICLE

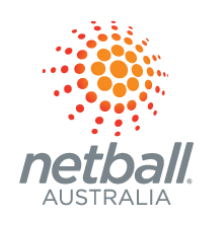

# New Administrator to PlayHQ

### Log-in to na.playhq.com

Another administrator from your club or association will have sent you an invitation to <u>log-in to PlayHQ</u>. Follow the instructions on the invitation and please log-in using the same email address that you have used as a participant. If this is your first time logging-in to PlayHQ, ideally use a personal email address (this will never be public).

## $(\rightarrow)$

### Navigate the landing page

You'll land on the *Competitions* page and the main menu is on the left hand side. Navigate to:

*My Organisation > Overview > Contacts* and <u>add your public facing information</u>.

Look around a bit and get comfortable!

### → Check out the Ready to Register and Ready to Play <u>user guides</u>

These user guides will step you through the process to create a competition or program, register your participants, create a fixture and begin your competition!

### →) Know where to get <u>support</u>

You can access knowledge base articles directly from the PlayHQ main menu: scroll to the bottom and select *Support* OR visit <u>support.netball.com.au</u> OR email <u>support@netball.com.au</u> OR call 1800 NETBALL

> support.netball.com.au support@netball.com.au 1800 NETBALL